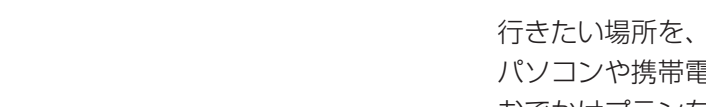

### 行き先メニュー 〈主な方法〉から(P.29)

NAV/I

行き先を

探す(4)

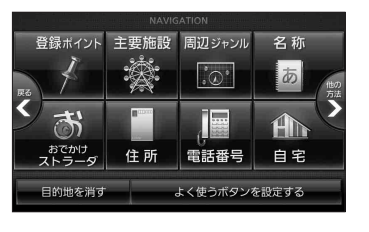

#### 「おでかけスポット」とは おすすめの施設の詳細情報・写真・ バーコード(QRコード) などを添付した地点情報 ・オンラインでダウンロードした場 合、写真データはありません。

「おでかけプラン」とは
おでかけスポットを目的地・経由地
にしたドライブコースのデータ

#### ●「Googleマップ」との連携

Googleマップから、「CLUB <del>X</del> Strada」 に地点情報を送信し、「おでかけスポット」 として利用できます。

### データ利用には 2つの方法があります

SDメモリーカード経由で
「CLUB + Strada」のデータを利用。

オンライン経由で
「CLUB + Strada」のデータを利用。
CN-HX900D CN-HW880D

# 準備〈ユーザー登録〉

当社サイト
(http://papase)

(http://panasonic.jp/car/fan/ index.html)から、カーナビユーザー 登録をしてください。

## (お知らせ )

 付属の「仮保証書 兼ユーザー登録 ハガキ」でカーナビユーザー登録を 行った場合も、サイトからのカーナ ビユーザー登録が別途必要です。 詳しくは、サイトの案内をご覧ください。
当社サイトのURLは、予告なく 変更することがあります。
\*1 オンラインでダウンロードした データはHDDに保存されます。

# ■パソコンでの操作

行き先を探す

おでかけ

で探す

ストラーダ

SDメモリーカードで

SDメモリーカードに データをダウンロードする ①下記サイト「CLUB  $\times$  Strada」から、 「おでかけストラーダ」を選ぶ。 (http://club-strada.panasonic.ip) ②おでかけスポット・おでかけプラン のデータをダウンロードする。 ③ダウンロードしたデータをSDメモ リーカードに保存する。 拡張子: [SIG] (おでかけスポット) 「DCFI(おでかけプラン) ●ルートフォルダの直下に保存す るか、ルートフォルダの直下に 「Strada | または「IMEXPORT | と いう名称のフォルダを作成し、その 直下に保存する。 それ以外のフォルダに保存すると、 本機で認識できません。 おでかけスポットとおでかけプラン は、それぞれ50件まで保存できます。 おでかけプランからルートを探索 した場合は、目的地履歴(P.36)に 経由地は保存されず、目的地のみ 保存されます。

# SDメモリーカード(ルートフォルダ) Strada フォルダ MEXPORTJ フォルダ

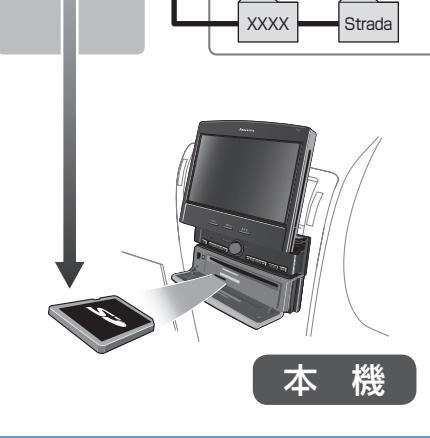

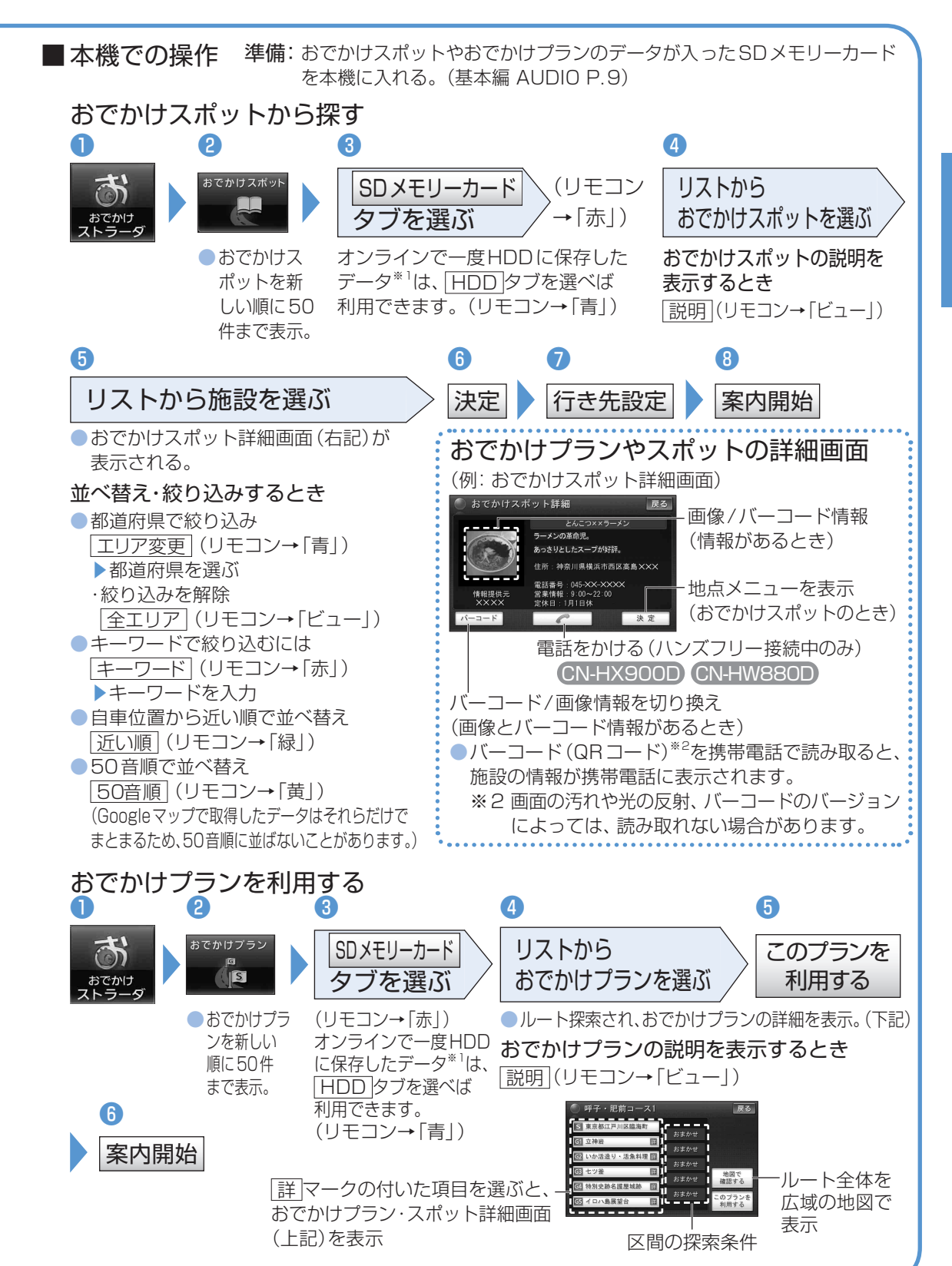